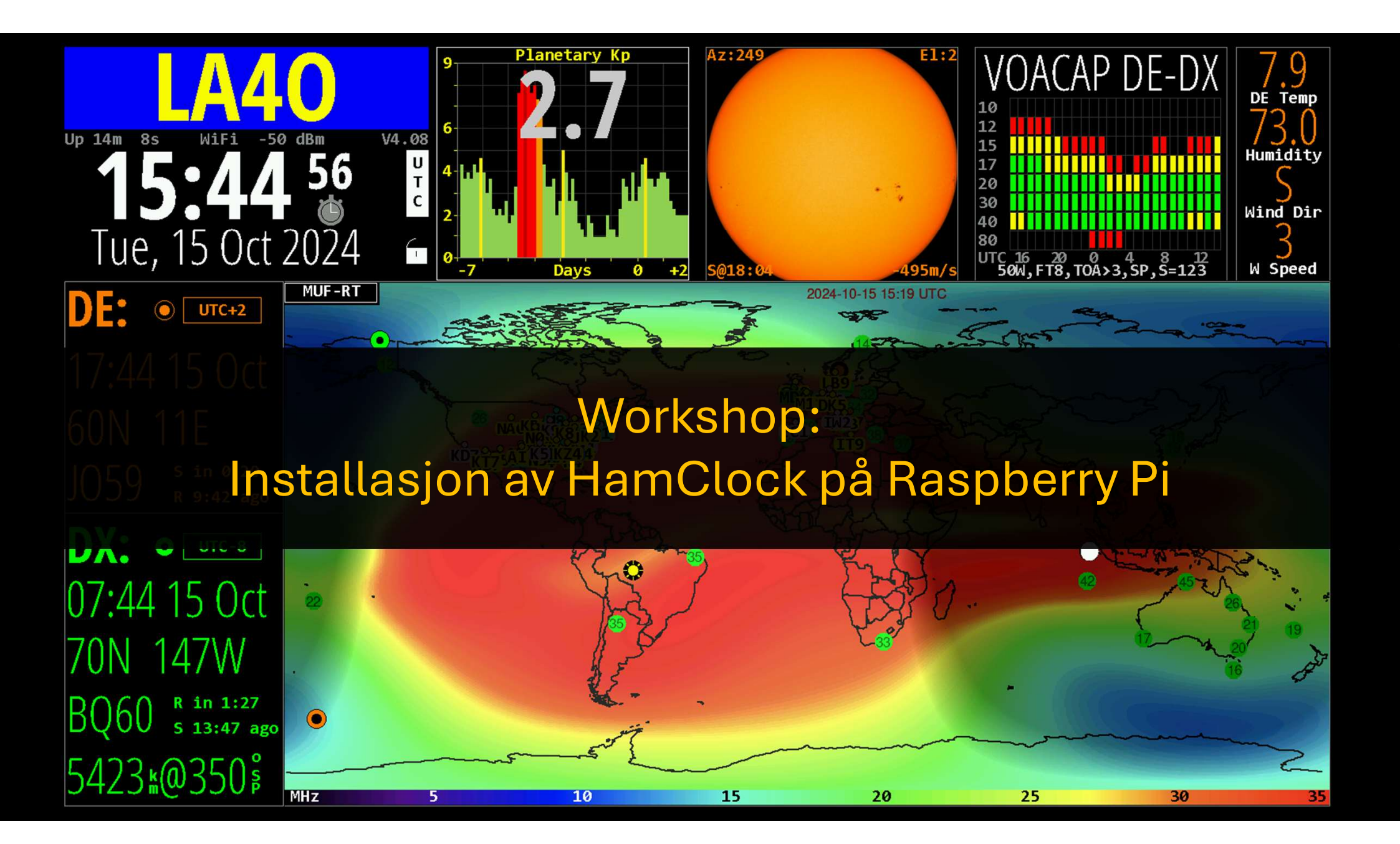

## Du trenger

- Raspberry Pi
- Strømforsyning
- Minnekort
- Tastatur
- Mus
- Skjerm
- Skjermkabel
- Bærbar PC med minnekortleser

### https://www.raspberrypi.com/software/

### 👸 Raspberry Pi

For home For industry

Introducing Raspberry Pi Connect (Beta) · Access your Raspberry Pi from anywhere

#### Find out more

### **Raspberry Pi OS**

Your Raspberry Pi needs an operating system to work. This is it. Raspberry Pi OS (previously called Raspbian) is our official supported operating system.

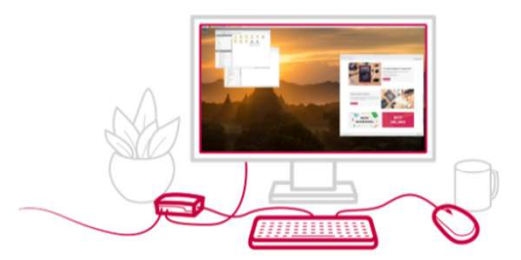

### Install Raspberry Pi OS using Raspberry Pi Imager

Raspberry Pi Imager is the quick and easy way to install Raspberry Pi OS and other operating systems to a microSD card, ready to use with your Raspberry Pi.

Download and install Raspberry Pi Imager to a computer with an SD card reader. Put the SD card you'll use with your Raspberry Pi into the reader and run Raspberry Pi Imager.

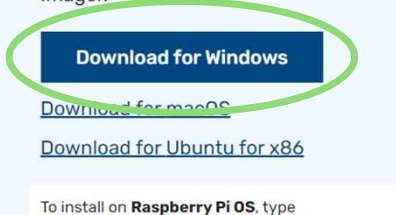

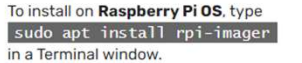

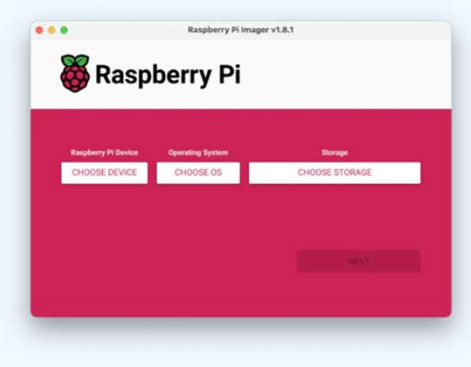

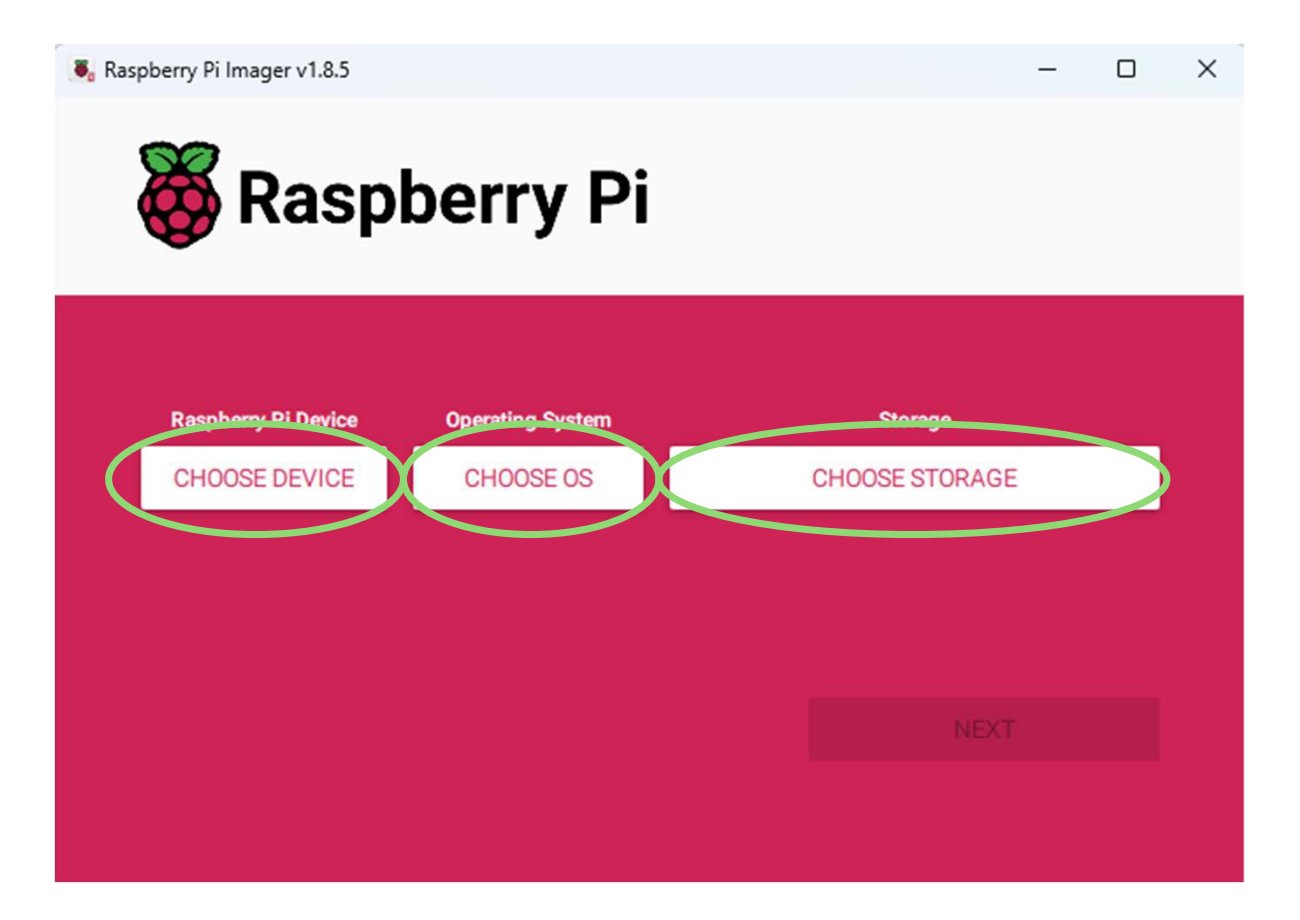

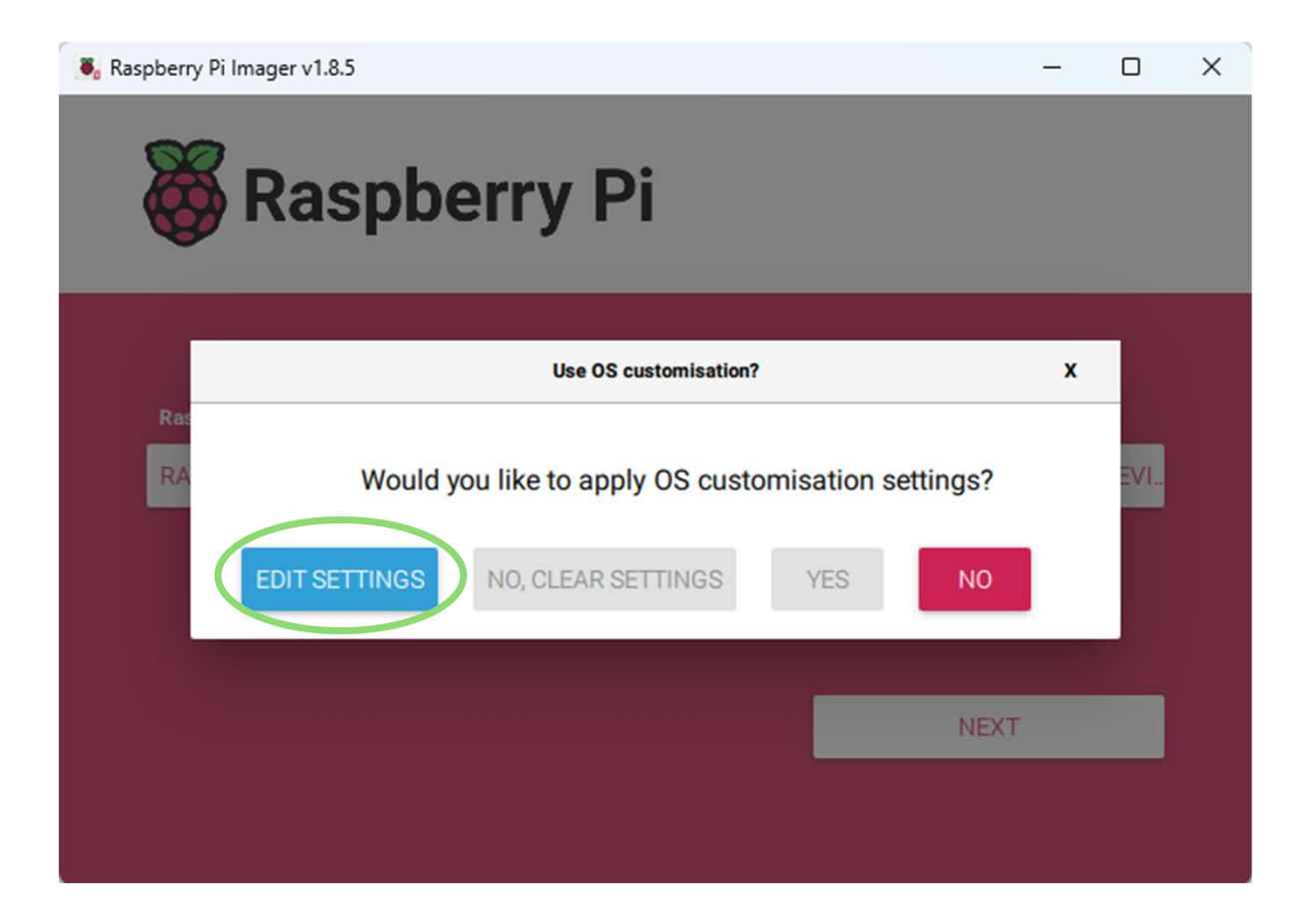

Username and password er påkrevd for å kunne bruke SSH

Username: pi Password: raspberry

| OS Customisation      |                  | - 🗆 X   |                                               |
|-----------------------|------------------|---------|-----------------------------------------------|
| GENERAL               | SERVICES         | OPTIONS |                                               |
| Set hostname: ha      | amclock .local   |         |                                               |
| Set username and      | password         |         |                                               |
| Username: pi          |                  |         |                                               |
| Password:             | ••••             |         |                                               |
| Configure wireless    | LAN              |         | SSID: LA40_GJEST<br>Password: oslogruppen2020 |
| SSID:                 | nrrl             | _       |                                               |
| Password:             | •••••            |         |                                               |
| Show passw            | vord Hidden SSID |         |                                               |
| Wireless LAN country: | GB 👻             |         |                                               |
| Set locale settings   |                  |         |                                               |
| Time zone: EU         | irope/Oslo 🝷     |         |                                               |
| Keyboard layout: NC   | •                |         |                                               |
|                       | SAVE             |         |                                               |

SAVE

L.

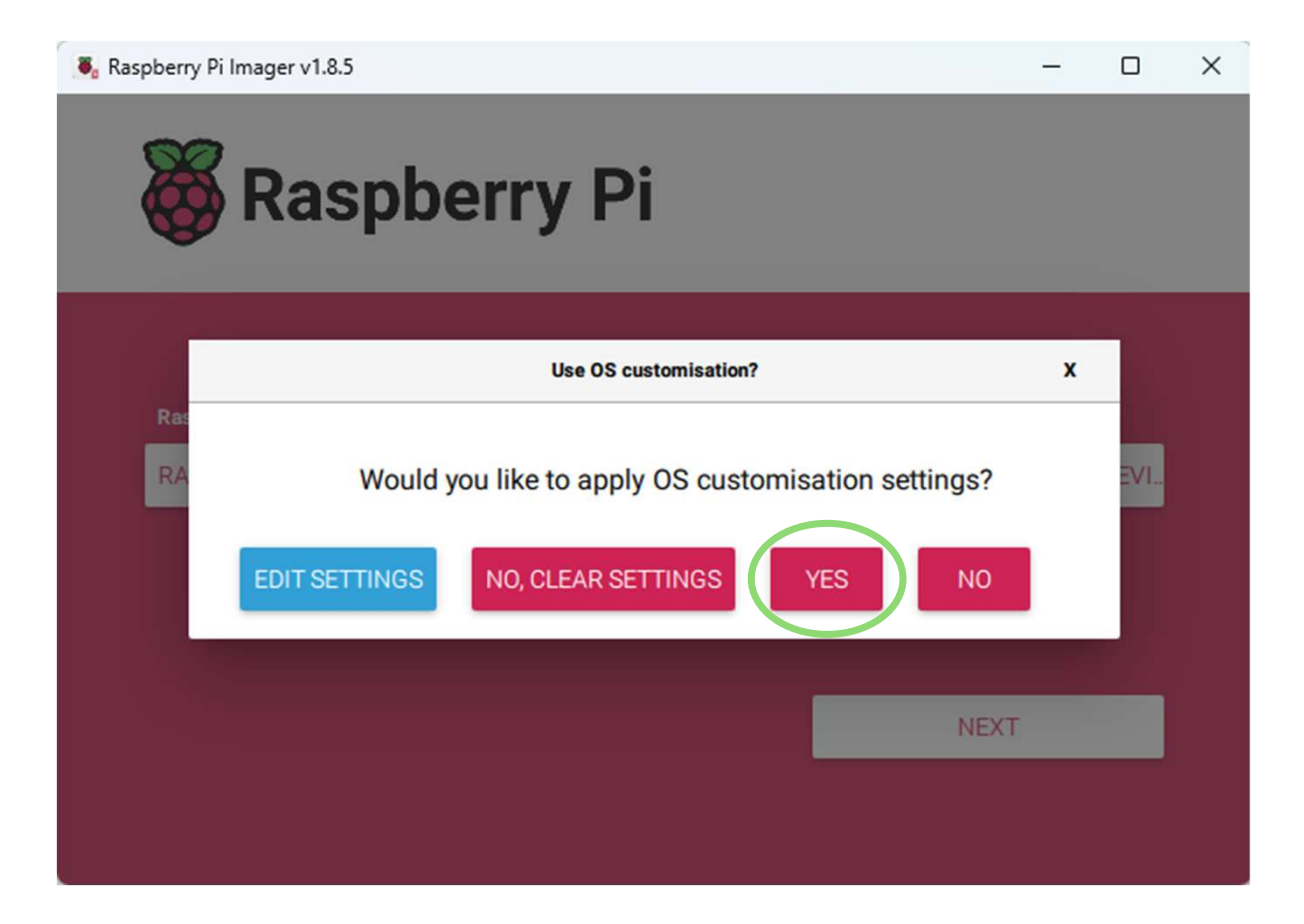

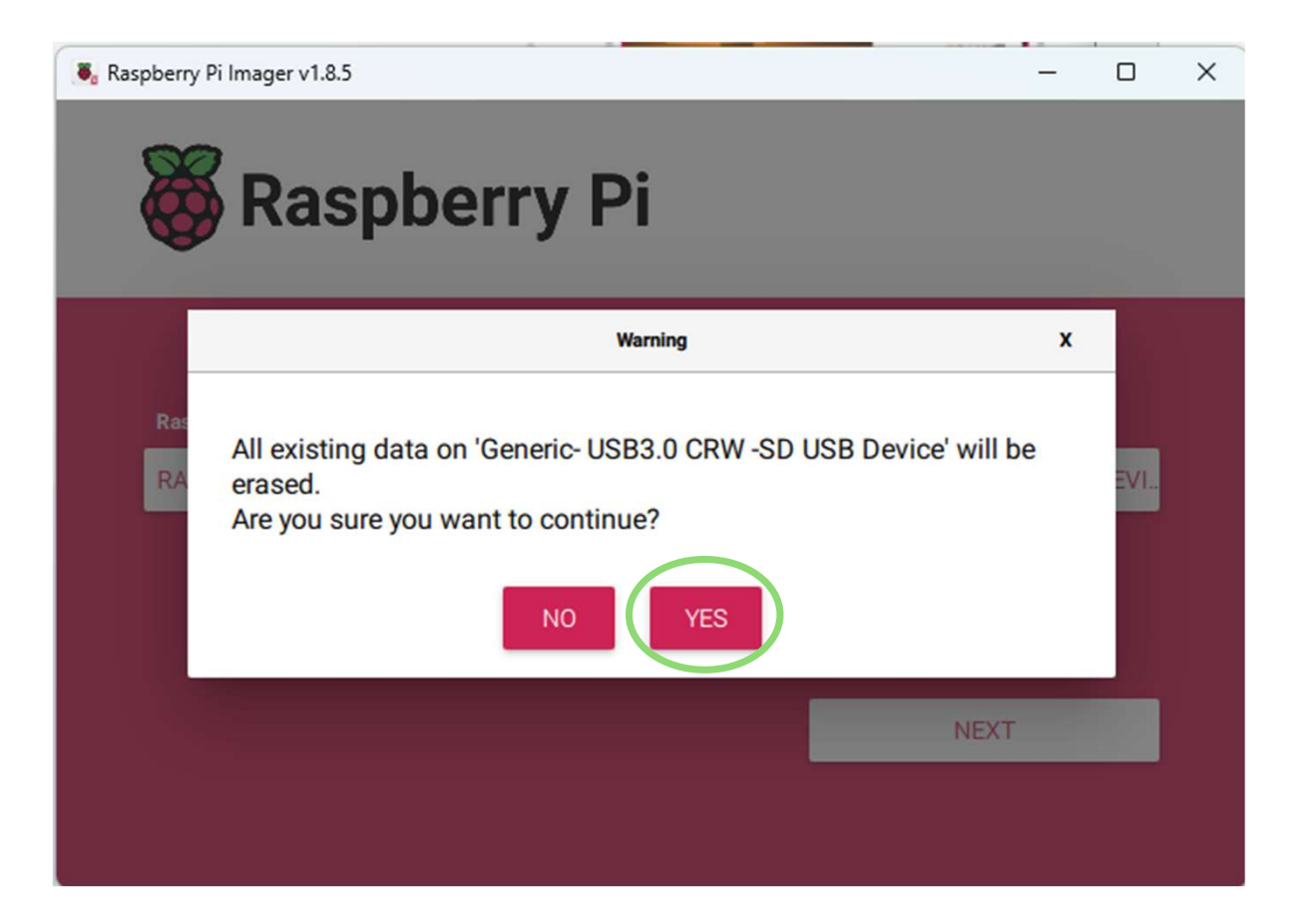

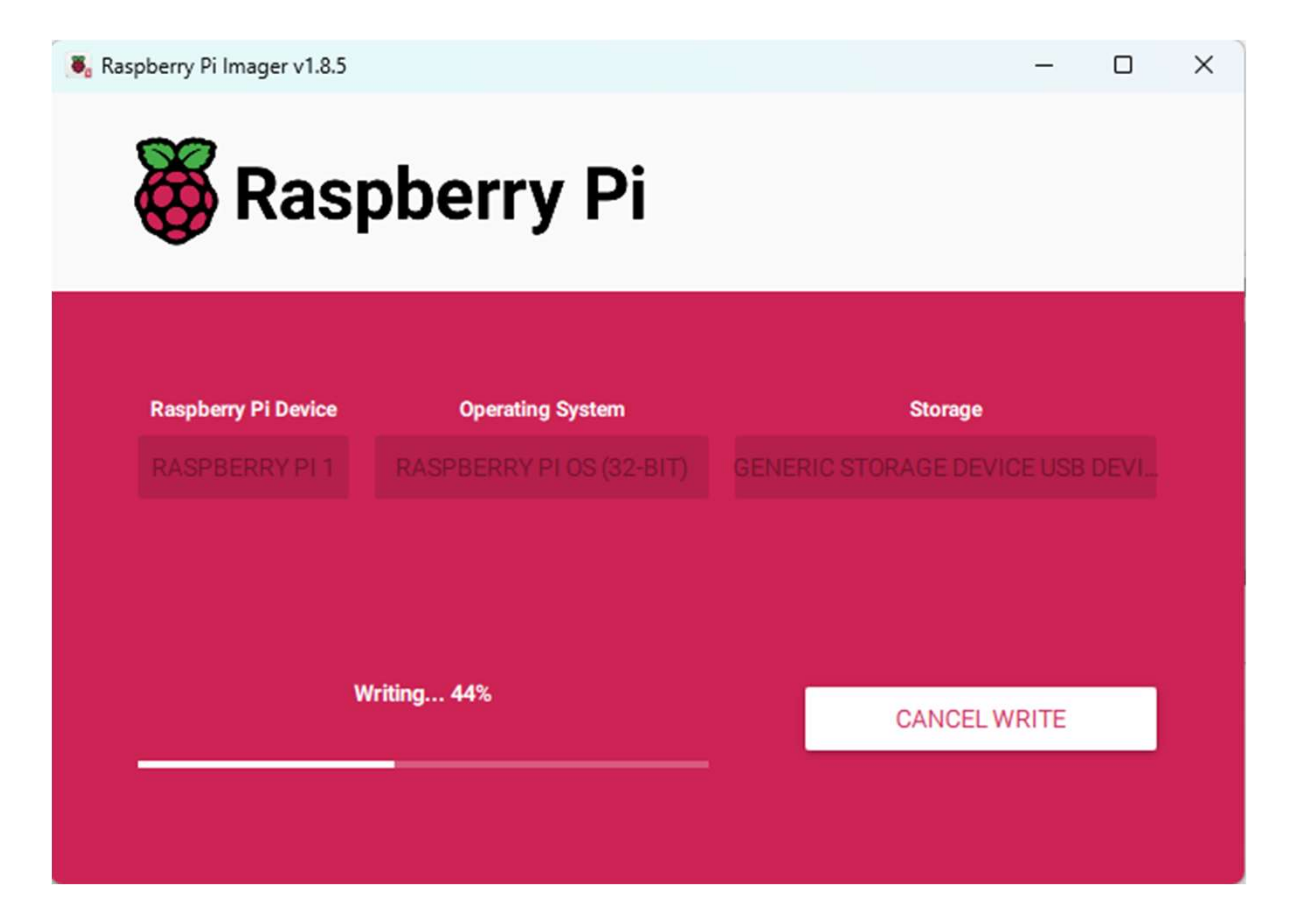

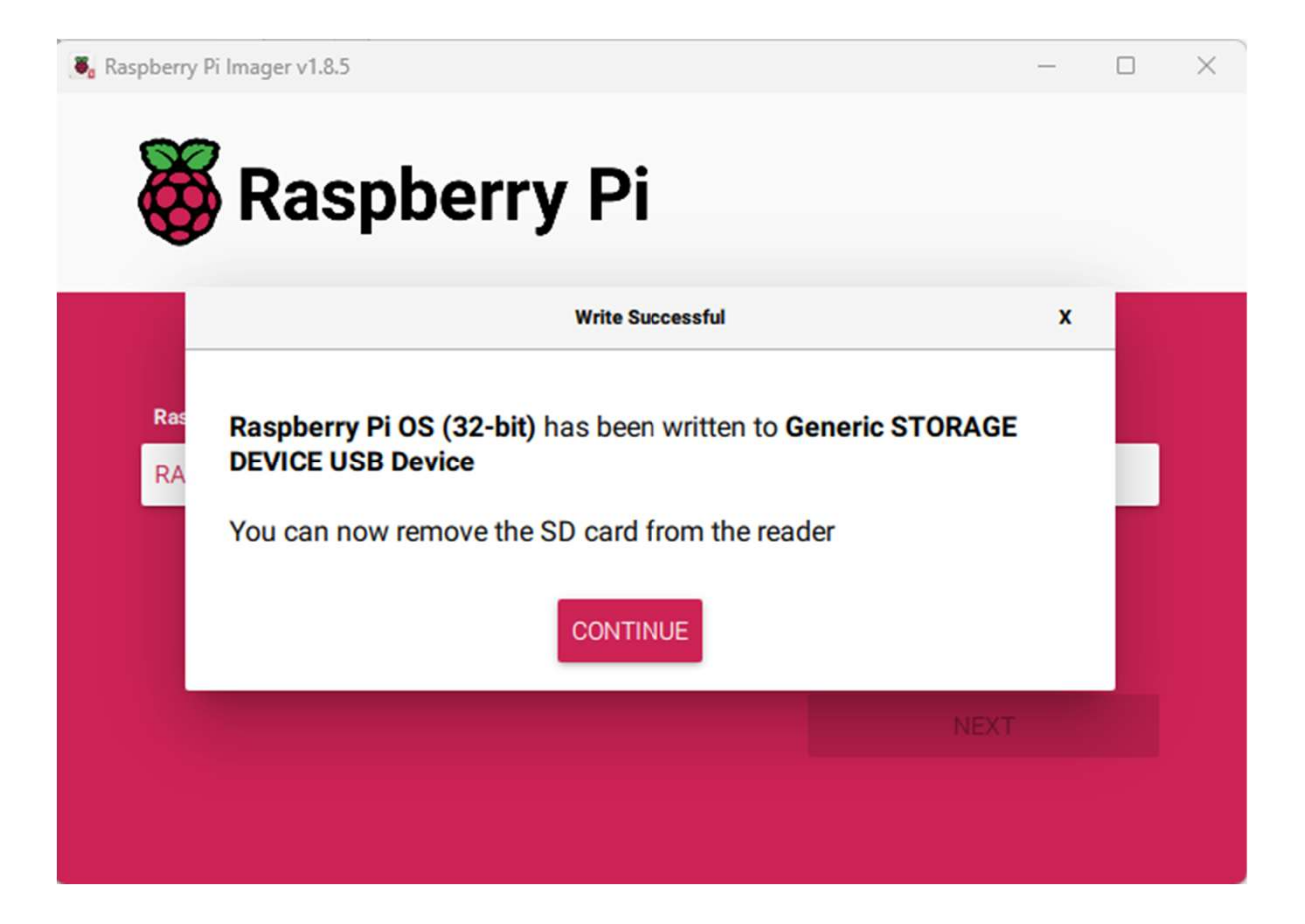

## Velg riktig localisation

- Start Raspberry Pi Configuration fra Start -> Preferences
- Velg arkfane «Localisation»
- Trykk på «Set Locale...»
  - Language = nb (Norwegian Bokmål)
  - Country = NO (Norway)
  - Character Set = UTF-8
- Trykk på «Set Timezone...»
  - Area = Europe
  - Location = Oslo
- Trykk på «Set Keyboard...»
  - Model = Generic 105-key PC
  - Layout = Norwegian
  - Variant = Norwegian eller Norwegian (Windows)

### Restart maskinen etter at instillingene er endret:

• sudo reboot now

# Første oppstart og installasjon av oppdateringer

Start Terminal og skriv kommandoene:

- sudo apt update
- sudo apt upgrade -y
- sudo apt autoremove -y
- sudo reboot now

## Installere HamClock

### Start Terminal og skriv kommandoene:

- curl -O https://www.clearskyinstitute.com/ham/HamClock/install-hc-rpi
- chmod u+x install-hc-rpi
- ./install-hc-rpi
- «This script will install HamClock on Raspberry Pi OS». Velg «y» og trykk enter
- «Build for web access only (no hardware display)? Velg «n» og trykk enter
- Velg skjermstørrelse ut fra hva som passer best til din skjerm
- «Install HamClock Desktop icon?» Velg «y» og trykk enter
- «Install User Guide on Desktop?» Velg «y» og trykk enter
- «Start HamClock automatically each time Pi is booted?» Velg «y» og trykk enter

## Start Hamclock

- Start HamClock ved å dobbeltklikke på ikonet
- Fullfør konfigureringen

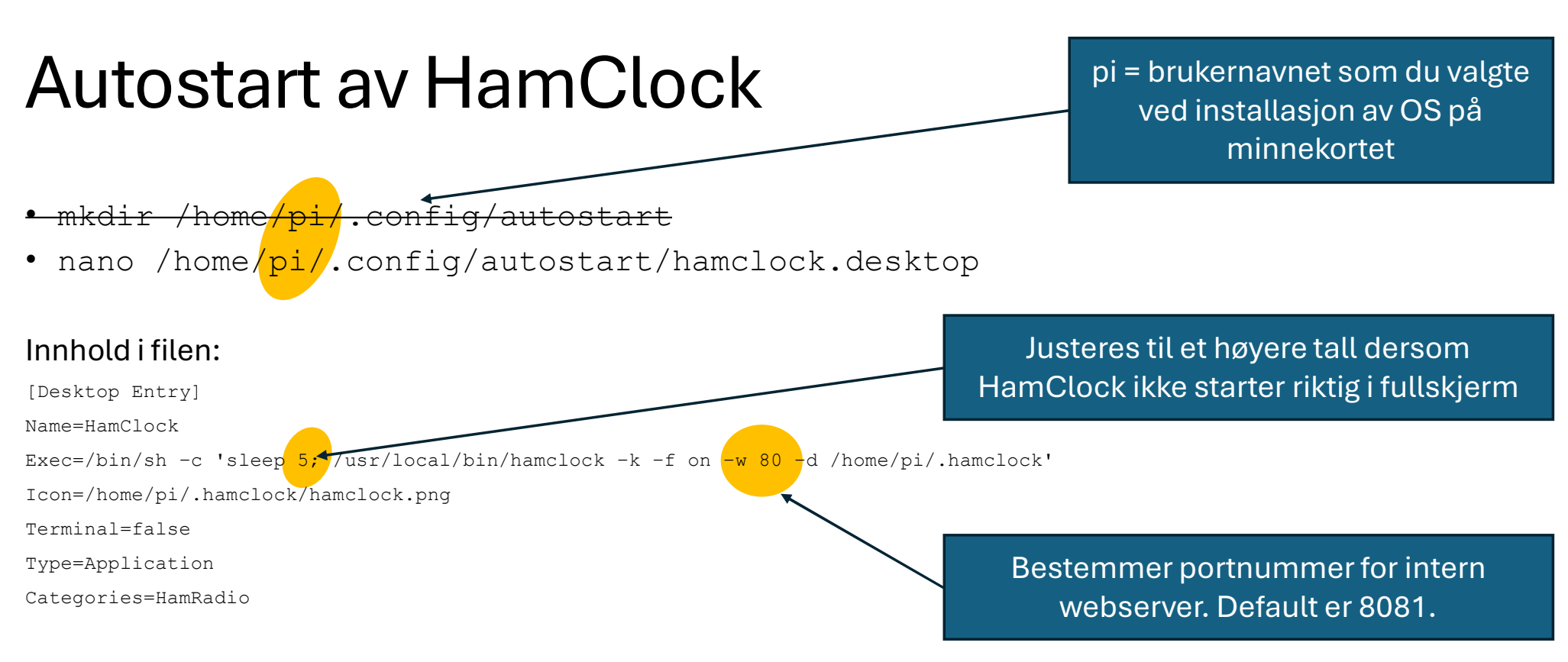

### For å lagre trykk CTRL + X og trykk deretter «Y»

• chmod +rwx /home/pi/.config/autostart/hamclock.desktop

## Skru av skjermsparer

- Start «Raspberry Pi Configuration» fra Start -> Preferences
- Velg arkfane «Display»
- Sjekk at «Screen Blanking» er skrudd av

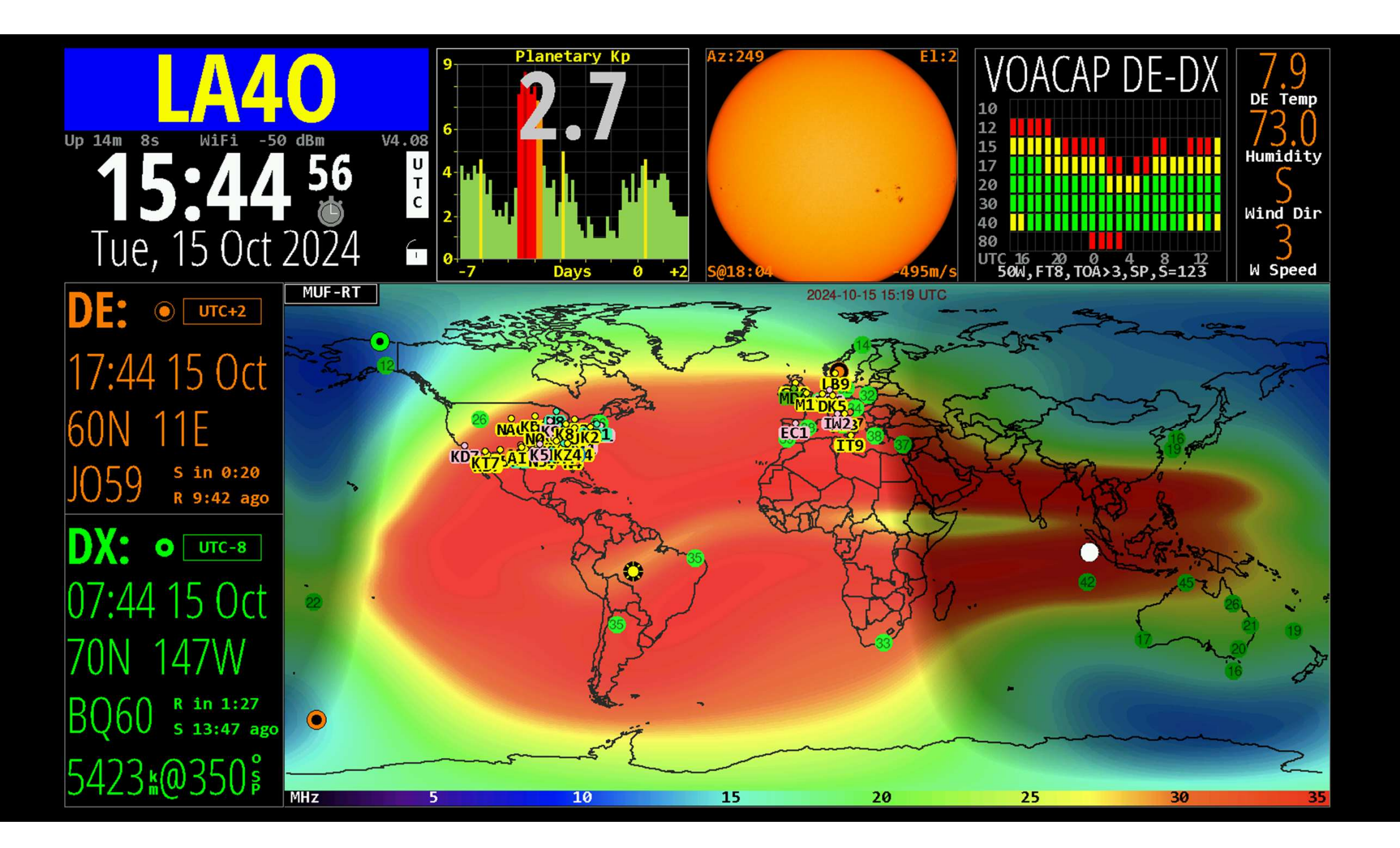

## Oppdatere HamClock til ny versjon

- Dersom ny versjon er tilgjengelig, vil installert versjonsnummer stå med rød tekst.
- Klikk på versjonsnummeret i HamClock
- Velg «Yes» for å oppdatere til ny versjon

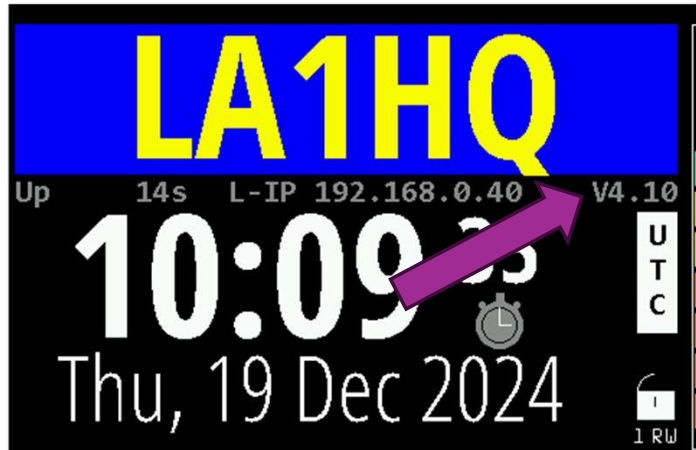